## MANUÁL PRO UČITELE K VYTVOŘENÍ PRACOVNÍHO LISTU / VIRTUÁLNÍ TŘÍDNÍ NÁSTĚNKY V PROSTŘEDÍ PADLET.COM

V tomto manuálu je **krok za krokem** popsána **tvorba pracovního listu/virtuální třídní nástěnky** v prostředí **Padlet.com**. Materiály vytvořené na této platformě suplují třídní nástěnku, prostředí pro sdílení nápadů, žákovských prací, komentářů a diskusí, které během distančního vzdělávání mnohým učitelům chybí.

## Tyto pracovní listy/virtuální nástěnky jsou vhodné:

- k VZDĚLÁVÁNÍ NA DÁLKU,
- ke sdílení žákovských prací (fotografie, komentáře, videa, soubory),
- k vzájemné inspiraci žáků,
- k poskytování zpětné vazby, kterou chce učitel sdílet s ostatními žáky,
- ke skupinové či samostatné práci,
- k ověření přečtení a porozumění textu,
- k ověření znalostí,
- k procvičení práce s textem, práce s neúplným textem,
- pro práci metodou I.N.S.E.R.T, ŽIVOTABÁSEŇ apod.
- pro práci s žáky 2. ročníku (příp. 1. ročníku) až po studenty,
- pro práci s žáky bez podpůrných opatření i pro žáky s potřebou podpůrných opatření,
- pro vyvození i procvičení učiva.

#### Výhody pro pedagogy:

- Po osvojení jednotlivých kroků trvá samotná tvorba jednoho listu/nástěnky cca 10 minut.
- Lze vytvářet šablony a opakovaně používat jen s úpravou zadání, čímž odpadne nastavování povolení komentářů apod.
- Je to výborný nástroj pro sdílení oboustranné zpětné vazby (podobně jako ve třídě, jen on-line), což učitelé jistě ocení při VZDĚLÁVÁNÍ NA DÁLKU.
- Učitel si pomocí tohoto nástroje zcela list/nástěnku přizpůsobí potřebám žáka a svým plánům, učivu ...
- Pracovní list/nástěnka je generována pomocí jednoho kliku. Vznikne odkaz, který učitel zašle rodičům či žákům e-mailem, nebo jej vystaví mimo jiné možnosti na webových stránkách třídy, školy, v Google Classroom.
- Žáci vidí práci i zpětnou vazbu spolužáků. Učitel vidí práce a zpětnou vazbu všech žáků.
- Do prostředí tablet se může učitel přihlásit např. pomocí svého Google účtu. (Žáci registraci nepotřebují.)

## Výhody pro žáky a rodiče:

- Vše funguje bez přihlašování, bez tvorby dalších účtů a generování přístupových hesel.
- Žák vyplní přes učitelem zaslaný či na webových stránkách školy vystavený odkaz (pomocí jednoho kliku).
- Vše lze provést v souladu s pravidly GDPR, i když škola nezřídila žákovské účty. Např. učitel zašle odkaz rodiči na e-mailovou adresu, ke které dal svolení v GDPR souhlasu, a rodič přepošle svému dítěti, nebo použije rovnou.

#### Nevýhody:

- Pokud žáci nejsou zaregistrovaní, je třeba je naučit podepisovat každý příspěvek. Je to ale jednoduché, ve škole si práci podepisují v tištěné podobě také.
- Volná verze aktuálně umožňuje zhotovení cca 3 nástěnek a vkládání fotografií je kapacitně omezeno. Placená verze stojí aktuálně 6 dolarů měsíčně. Lze zaplatit jen 1 měsíc (např. po dobu distančního vzdělávání či školního projektu).

#### Postup tvorby krok za krokem:

Níže uvedený postup je jedna z mnoha možností. Lze s ní vystačit, ale lze zkoumat i další funkce a tvořit velmi kreativní materiály k výuce.

Ukázka pracovního listu / testu pro představu (jedna z mnoha možností).

TŘÍDĚNÍ ORGANISMŮ – přírodovědná hra pro žáky 5. ročníku k procvičení učiva <u>https://padlet.com/reditelka2/ww7ujs0ut8k59586</u> Odkaz na podřazenou nástěnku výše uvedené hře https://padlet.com/reditelka2/clmss4euf9t520o4.

SVALY – pracovní list pro žáky 5. ročníku k procvičení učiva

https://padlet.com/reditelka2/jl62sgysixd6

SLOVNÍ DRUHY A VZORY PODSTATNÝCH JMEN - pracovní list pro žáky 5. ročníku k procvičení učiva <u>https://padlet.com/reditelka2/jlbhkin9p0dyzwvb</u>

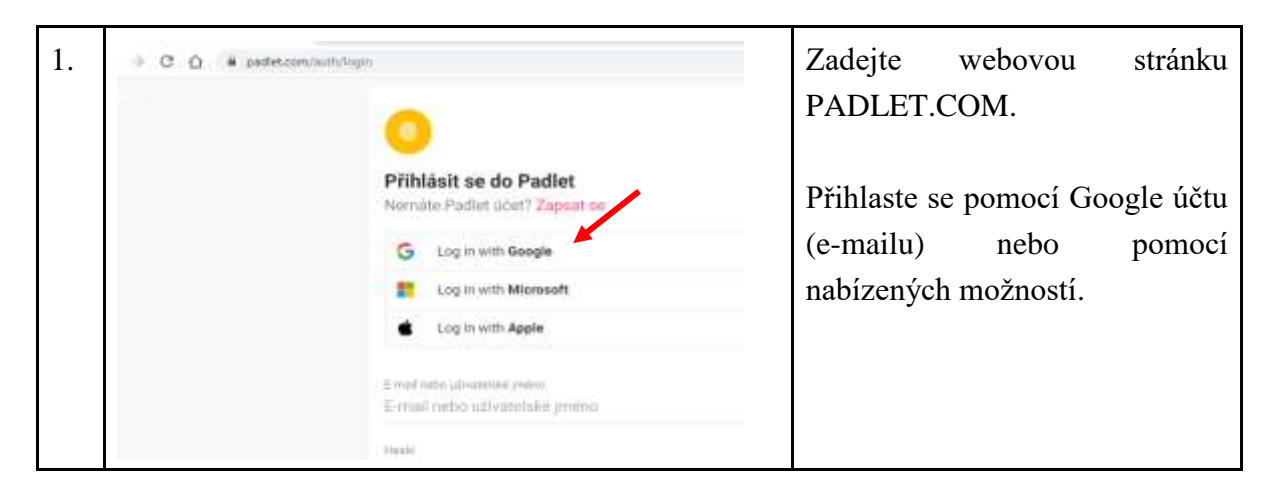

| 2. | <ul> <li>€ → C Q ■ padlet.com/dashboard</li> <li>padlet</li> <li>Hi, Petra<br/>Štastné pondělí!</li> <li>• VYTVOŘIT PADLET</li> <li>GD. PřipPoult SE K NAETÉNCE</li> <li>© GALERE</li> <li>Netlavné</li> <li>Vyrobeno</li> <li>Sdileny</li> <li>Označeno jako To se mi líbi</li> </ul>                                                                                                    | Klikněte na vytvořit<br>"VYTVOŘIT PADLET".<br>Takto vytvoříte svou první<br>nástěnku či pracovní list (dále<br>PADLET).                                                                                                    |
|----|----------------------------------------------------------------------------------------------------|----------------------------------------------------------------------------------------------------|
| 3. |                                                                                                    | Zvolte řazení příspěvků (vašich<br>i žákovských). Objevujte<br>možnosti.<br>Např.<br>ZEĎ - řazení vkládaných<br>příspěvků je souměrné ve<br>sloupcích.<br>POD SEBOU - řazení<br>vkládaných příspěvků je časově<br>posloupné v jednom sloupci. |
| 4. | Image: Color Scheme       Image: Color Scheme         Fort       Image: Color Scheme         Fort       Image: Color Scheme         Fo | Na horní liště zvolte tlačítko<br>"UPRAVIT".<br>Zvolte POZADÍ a vyberte si<br>z nabídek. Pozadí lze nastavit i<br>vlastní.<br>Zvolte si FONT písma.<br>Zde můžete objevovat další<br>možnosti (barva pozadí<br>příspěvků apod.).              |

| 5. | Upravit<br>Upravit<br>Vítá vás váš krásný nový padlet.<br>Přidože svůj osobity styt změnou zobrazení.<br>Viužte se do rateo nabádky kdykoliv pomiccí tlučitka<br>o tecinka.<br>Nase<br>Třidění organismů<br>Pipe<br>Mili žoří, | <ul> <li>Do NÁZVU zadejte název vašeho padletu.</li> <li>Do POPISU napište pokyny pro žáky.</li> <li>Zvolte PSANÍ KOMENTÁŘŮ, chcete-li, aby žáci mohli vkládat komentáře a příspěvky (např. fotografie a videa).</li> </ul> |
|----|----------------------------------------------------------------------------------------------------|----------------------------------------------------------------------------------------------------|
| 6. |                                                                                                    | Nástěnku ULOŽTE a<br>zkontrolujte, zda vám vyhovuje<br>pozadí, pokyny, název, font<br>písma apod.<br>Dle výše uvedeného postupu<br>můžete padlet stále upravovat (i<br>s odstupem času) přes ikonu<br>ozubeného kolečka.    |
| 7. |                                                                                                    | Pomocí níže uvedeného tlačítka<br>vkládejte vy i vaši žáci příspěvky<br>– videa, obrázky, komentáře<br>apod.                                                                                                    |

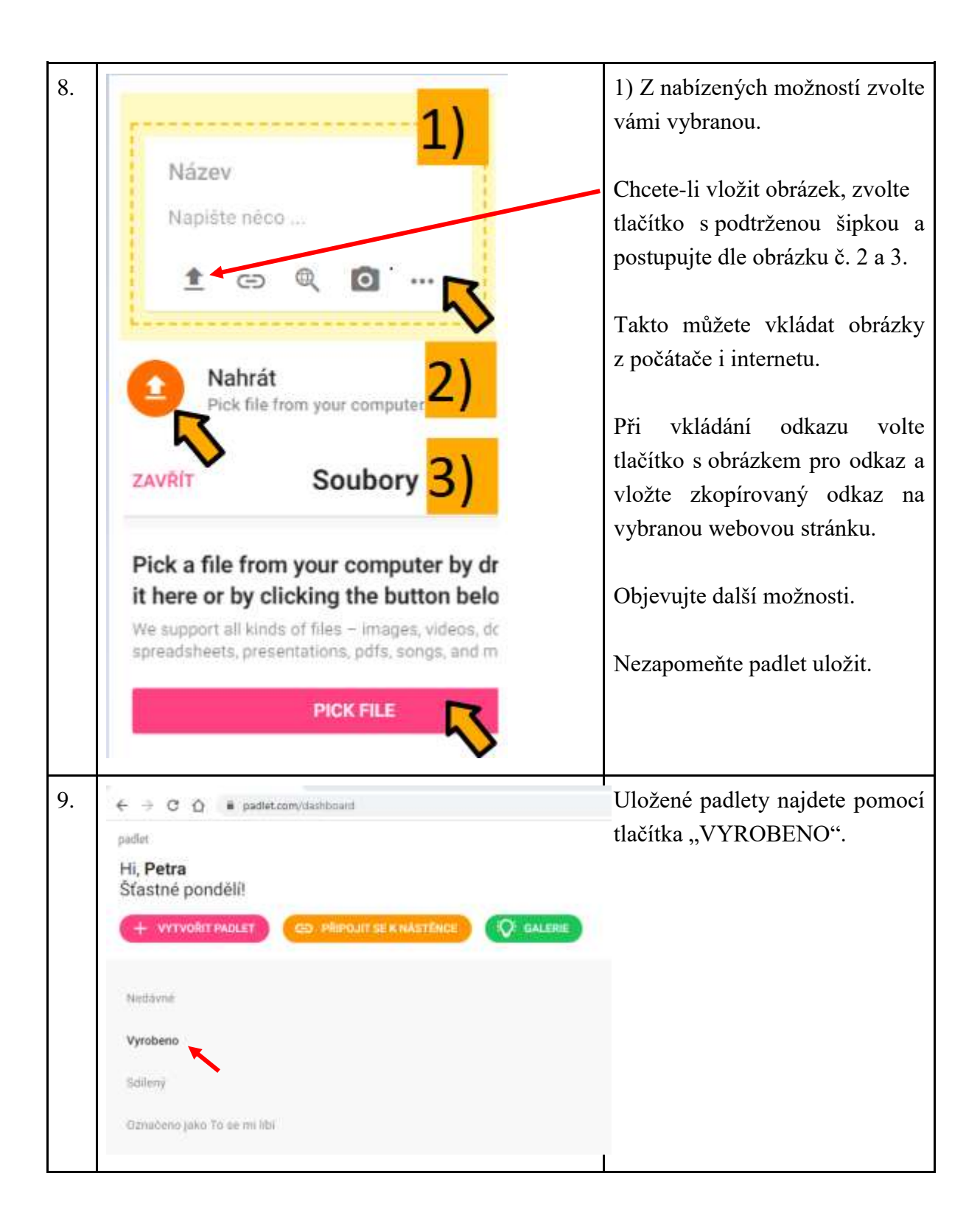

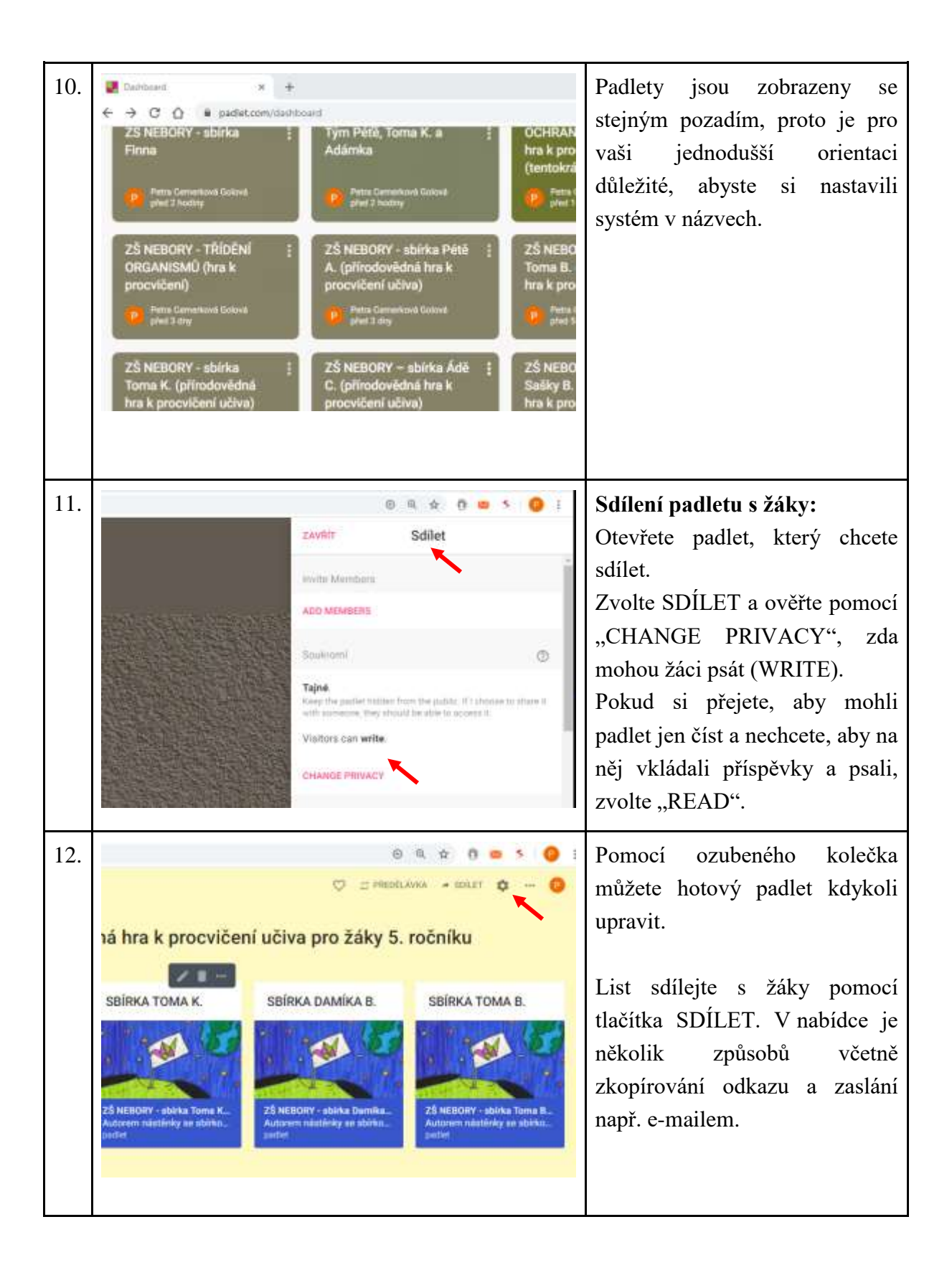

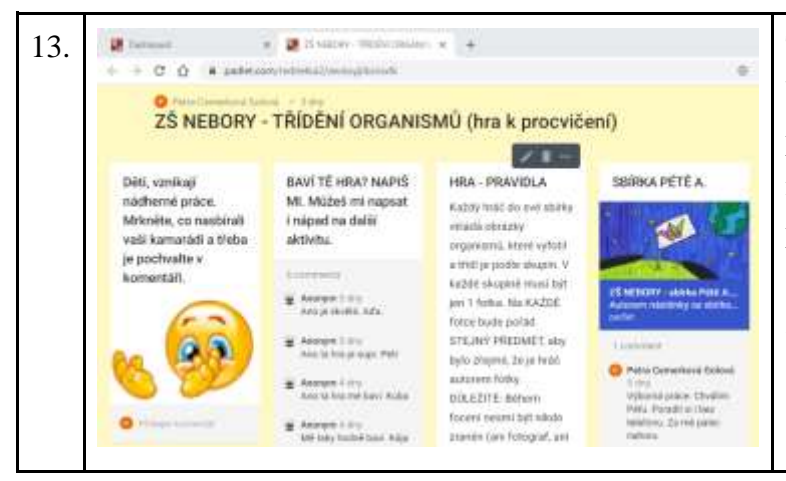

# TIP:

Vytvořte dle výše popsaných postupů nadřazený padlet a na něj vložte odkazy na další padlety, třeba padlety (sbírky, sešity, nástěnky ...) jednotlivých žáků.